# FOXTECH Map-01 Mapping Camera

Contraction of the second

4

•

0

8

(\*

### User Manual

**V3.0** 2019.11

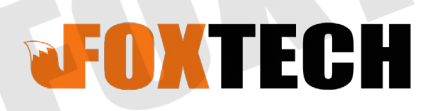

### Contents

| Warning                                         | 2  |
|-------------------------------------------------|----|
| Checking the Supplied Items                     | 2  |
| Identifying Parts                               | 3  |
| Optional Mapping Lens                           | 4  |
| Specifications                                  | 5  |
| Attaching/Removing the Lens                     | 6  |
| Attaching the Lens                              | 6  |
| Removing the Lens                               | 7  |
| Power Supply for Camera                         | 8  |
| Set Camera Date                                 | 8  |
| Set Camera Language                             | 9  |
| Set Exposure Time                               | 9  |
| Save Settings of the Camera                     | 10 |
| Connect Camera to Pixhawk 2.1 and Reach PPK&RTK | 10 |
| Notes on Using the Camera                       | 11 |
|                                                 |    |

# Warning

To reduce fire or shock hazard, do not expose the unit to rain or moisture. IMPORTANT SAFETY INSTRUCTIONS-SAVE THESE INSTRUCTIONS DANGER TO REDUCE THE RISK OF FIRE OR ELECTRIC SHOCK, CAREFULLY FOLLOW THESE INSTRUCTIONS If the shape of the plug does not fit the power outlet, use an attachment plug adaptor of the proper configuration for the power outlet.

# **Checking the Supplied Items**

Supplied Items

- Camera (1)
- Cable (1)

### **Identifying Parts**

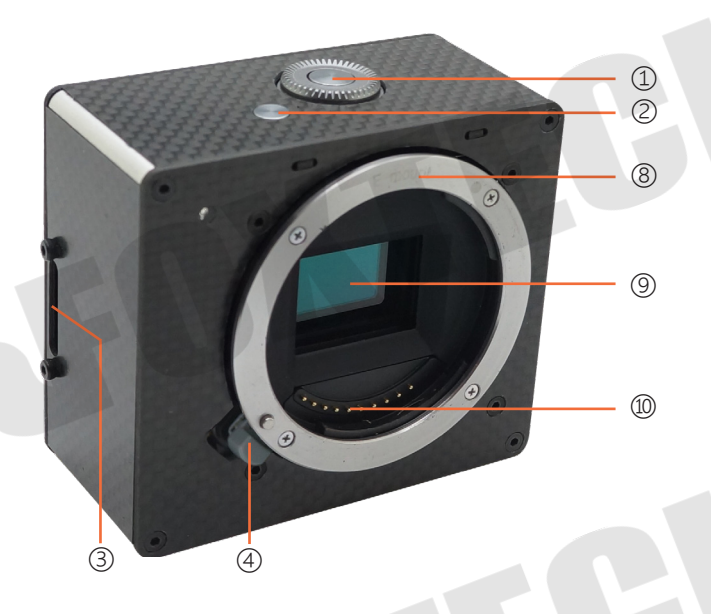

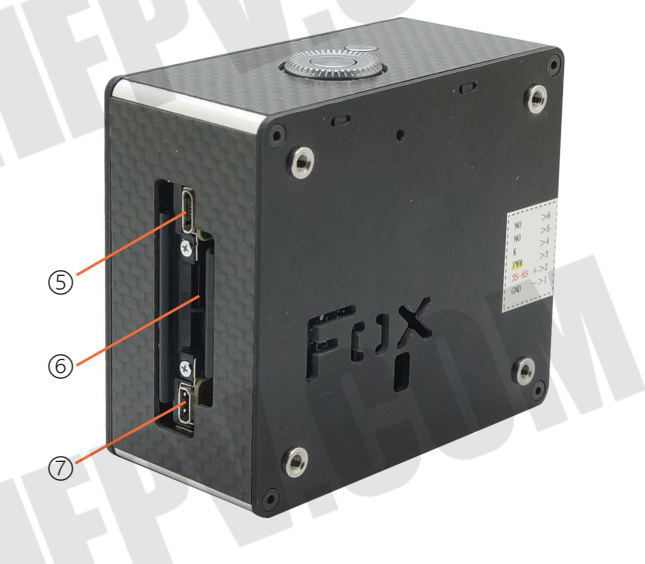

- 6 SD Card 1 Setting 2 Menu ③ Camera Terminal ④ Lens Release Button (5) HDMI
  - ⑦ USB ⑧ Mount (9) Image Sensor<sup>1)</sup> 1 Len Contacts<sup>2)</sup>
- 1) Do not cover this part during moive recording.
- 2) Do not touch this part directly

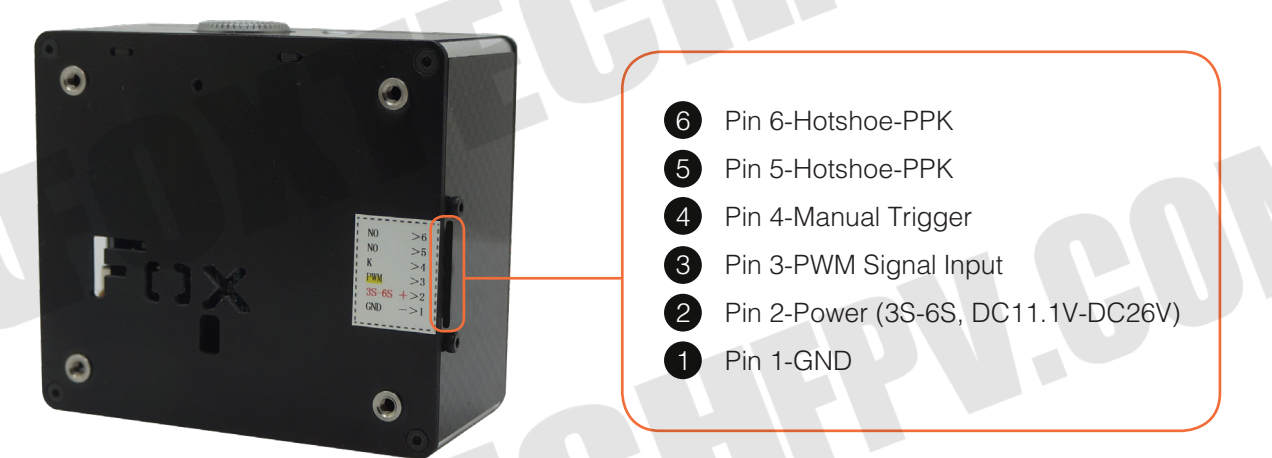

# **Optional Mapping Lens**

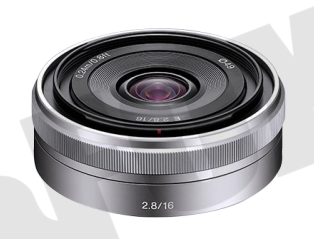

E16mm F2.8

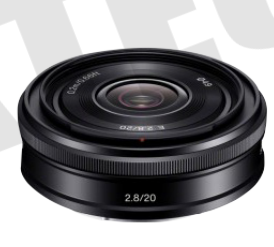

E20mm F2.8

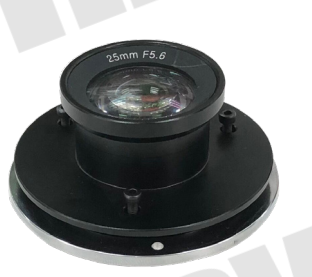

E25mm F5.6

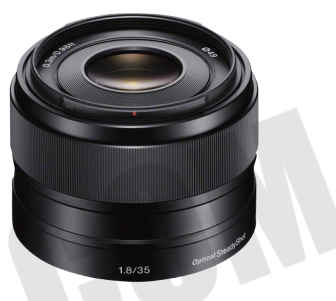

E35mm F1.8

@2018 FOXTECH All Rights Reserved 4

# **Specifications**

| Item Name                   | Map-01 Mapping Camera                 | a                            |  |  |
|-----------------------------|---------------------------------------|------------------------------|--|--|
| Sensor Type                 | Exmor APS HD CMOS A                   | PS Frame(23.5*15.6mm)        |  |  |
| Number of Pixels(Effective) | 24.3 MP                               |                              |  |  |
| Image Size(Pixels)          | 3:2                                   | 16:9                         |  |  |
|                             | L(24M): 6000x4000                     | L(20M): 6000x3376            |  |  |
|                             | M(12M): 4240x2832                     | M(10M): 4240x2400            |  |  |
|                             | S(6M): 3008x2000                      | S(5.1M): 3008x1688           |  |  |
| mage Quality Modes          | RAW / RAW+JPEG                        |                              |  |  |
| ens Compatible              | E35mm F1.8 / E20mm F2.8 / E16mm F2.8  |                              |  |  |
| Focus                       | Mix Automatic Focus / M               | anual Focus / 4D Focus       |  |  |
| Shutter Speed               | 30-1/4000 sec                         | 30-1/4000 sec                |  |  |
| Exposure Modes              | Programmed AE(P) / Ape                | erture priority(A) /         |  |  |
|                             | Shutter-speed priority(S) / Manual(M) |                              |  |  |
| Exposure Compensation       | ±3EV(1/3EV)                           |                              |  |  |
| Metering Mode               | Multi-pattern / Center-We             | eighted / Spot Metering      |  |  |
| White Balance               | Auto / Default                        |                              |  |  |
| SO Sensitivity              | ISO 100-25600                         |                              |  |  |
| Image Stabilization         | Optical Anti-shake(Lens Anti-shake)   |                              |  |  |
| Continuous shooting         | Up to 6FPS                            | Up to 6FPS                   |  |  |
| Storage Card Type           | SD / SDHC / SDXC Card / MS            |                              |  |  |
| Working Voltage             | 3S-6S(DC11.2V-DC26V)                  |                              |  |  |
| nterface                    | HDMI USB2.0                           |                              |  |  |
| Shuttle Control             | PWM                                   |                              |  |  |
| Shutle Feedback             | Relay(Max.Voltage: DC3                | 2V Max.Currency: 130mA)      |  |  |
| Body Martial                | Carbon Fiber / Aviation A             | luminum                      |  |  |
| Dimension                   | 80x70x38mm                            |                              |  |  |
| Weight                      | 155g(Lens Excluded)                   |                              |  |  |
| Working Temperature         | -10°C ~55°C                           |                              |  |  |
|                             |                                       |                              |  |  |
|                             |                                       |                              |  |  |
|                             |                                       |                              |  |  |
|                             |                                       |                              |  |  |
|                             |                                       |                              |  |  |
|                             | @2018 F                               | OVTECH All Rights Reserved 5 |  |  |

## **Attaching/Removing the Lens**

Lens are optional. For purchase please contact Foxtech sales.

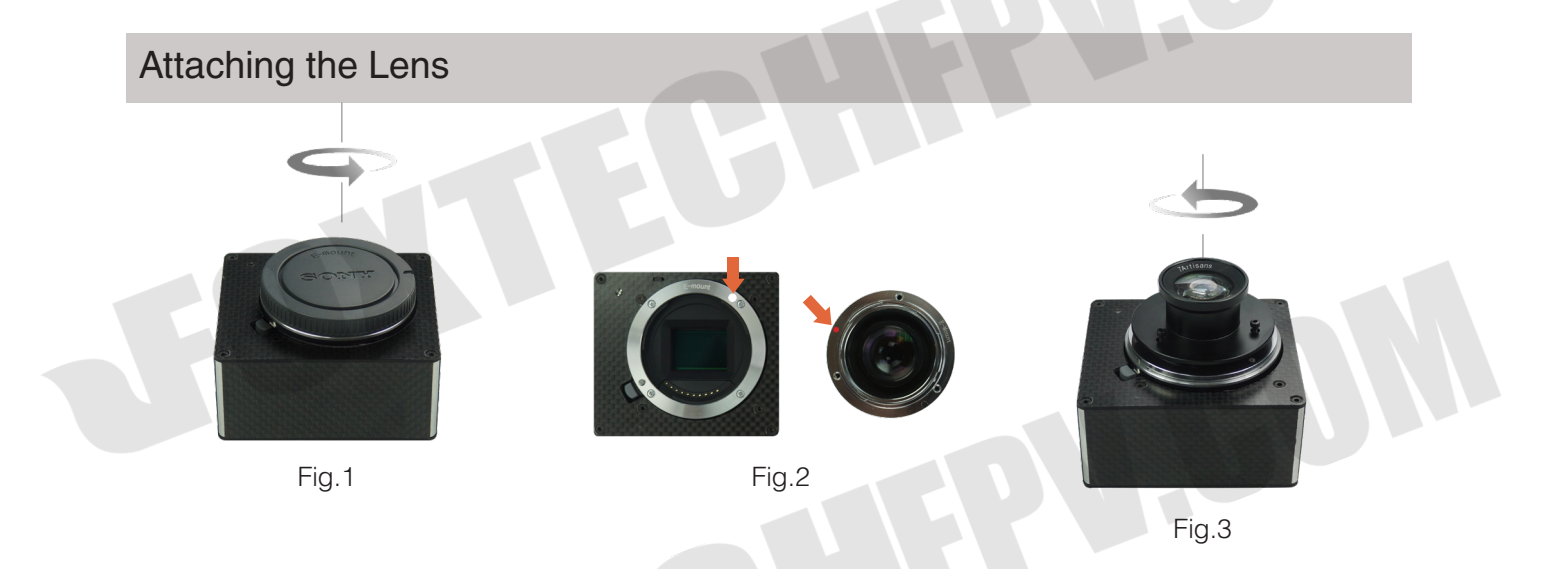

- 1. If the cap or the packaging lid is attached, remove it from the camera or the lens.(Fig.1)
  - Quickly change the lens somewhere away from dusty locations to keep dust or debris from getting inside the camera.
- 2. Mount the lens by aligning the white index marks on the lens and the camera.(Fig.2)
  - Hold the camera facing down to prevent dust from entering into the camera.
- 3. While pushing the lens lightly toward the camera, turn the lens clockwise until it clicks into the locked position.(Fig.3)
  - Be sure to put the lens on straight.

- When attaching a lens, do not press the lens release button.
  - Do not use excessive force when attaching a lens.

#### Removing the Lens

Lens Release Button-

Press the lens release button all the way in and turn the lens counterclockwise until it stops

<u>ک</u>

• If dust or debris gets inside the camera while you are changing the lens and adheres to the surface of the image sensor (the part that converts the light source to a digital signal), it may appear as dark spots on the image, depending on the shooting environment. The camera vibrates slightly when it is turned off, due to the anti-dust function, to prevent dust from adhering to the image sensor.

However, attach or remove the lens quickly somewhere away from dusty locations.

- If foreign material attaches to the image sensor, dust it off using a blower.
- Do not leave the camera with the lens removed.
- When you want to use body caps or rear lens caps, please purchase ALC-B1EM (Body cap) or ALC-R1EM (Rear lens cap) (sold separately).

### **Power Supply for Camera**

Power Connection: Connect the 3S-6S (DC7.5-8V) positive wire to camera Pin 2(+), and negative wire to camera Pin 1(GND-).

Don't operate the camera immediately after power-on. After 15s self-checking, the camera will acquire the usual parameters for mapping, and it can meet he requirements of most missions. You also could set up the parameters by the menu button on the top of the camera.

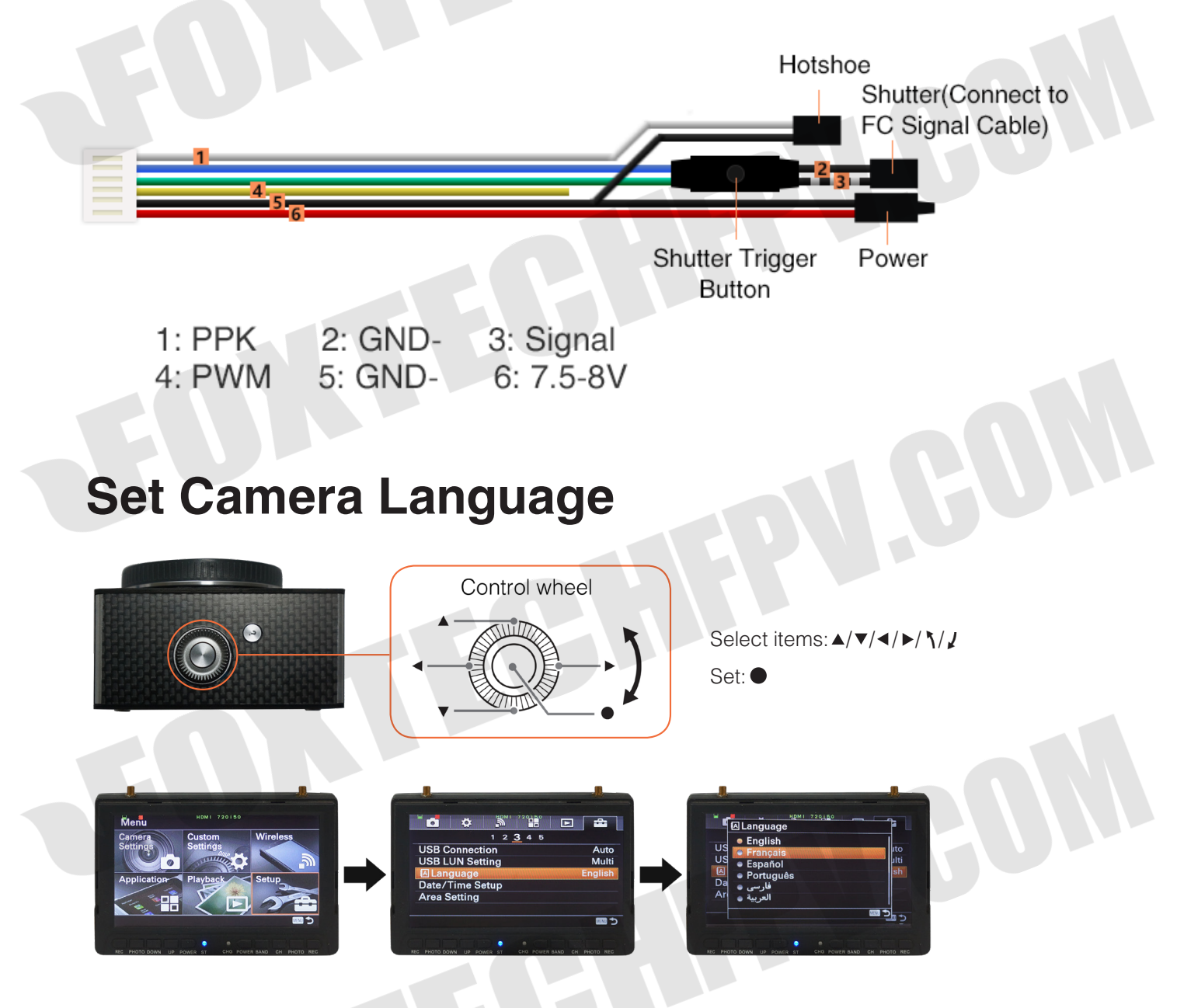

- 1. Check that [Enter] is selected on the screen, then press 
  on the control wheel.
- 2. Set [Language], then press •.
- 3. Check that [Enter] is selected, then press ullet.

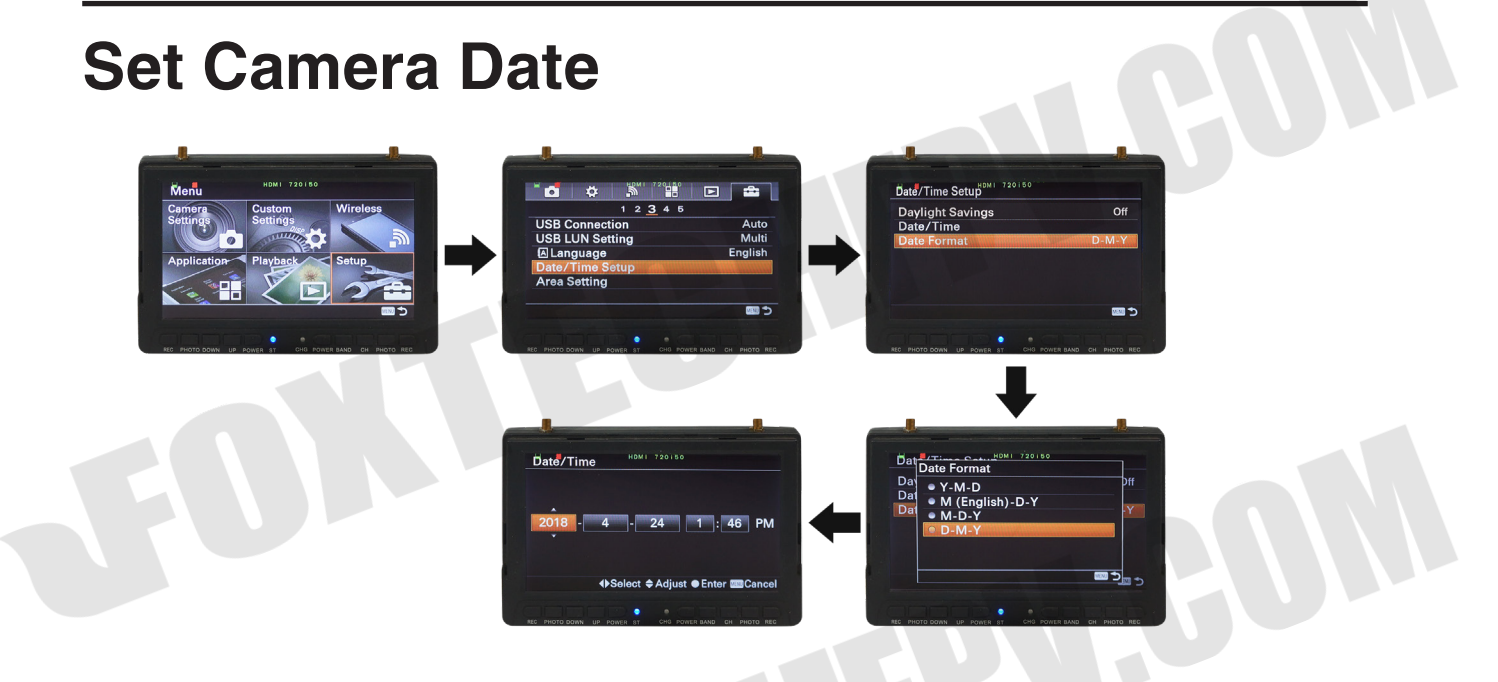

- 1. Check that [Enter] is selected on the screen, then press  $\bullet$  on the control wheel.
- 2. Set [Date/Time Setup] and [Date Format], then press .
  - When setting [Date/Time], midnight is 12:00 AM, and noon is 12:00 PM.
- 3. Check that [Enter] is selected, then press .

### Set Release w/o Lens

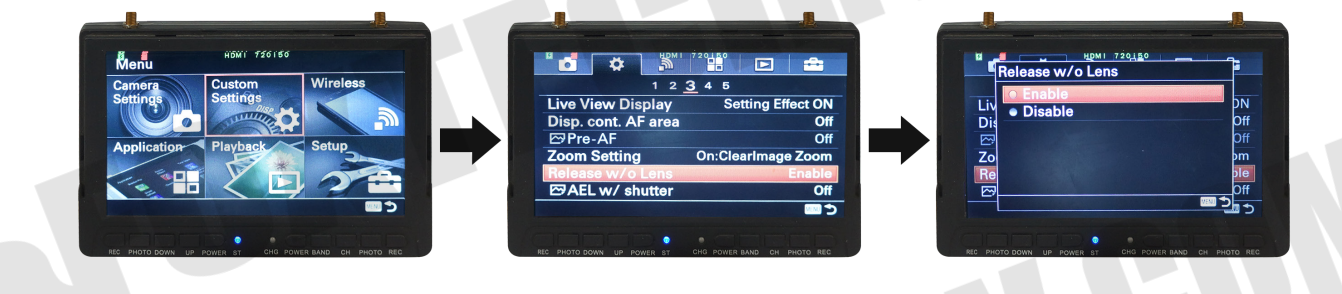

- 1. Check that [Enter] is selected on the screen, then press 
  on the control wheel.
- 2. Set [Release w/o Lens], then press .
- 3. Set [Enable], then press●.
- 4. Check that [Enter] is selected, then press ●.

# Settings for New Storage Card Format the New Storage Card

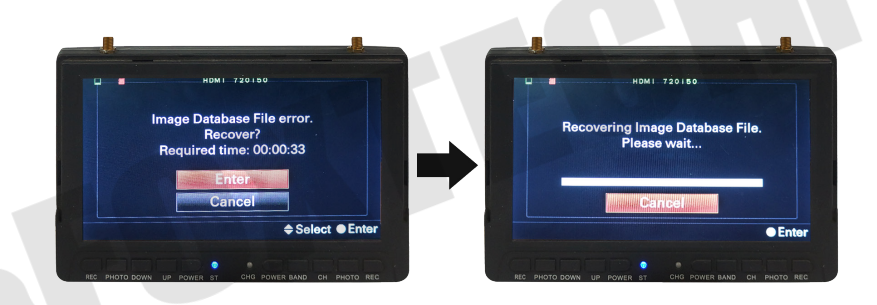

- 1. Please format the card when you use a new storage card.
- 2. Set [Enter], then press.

# **Set Exposure Time**

ISO: Allows you to set the sensitivity based on the brightness. For this E25mm F5.6 lens, recommended time of exposure is 250s. Set different exposure time depending on the type of lens.

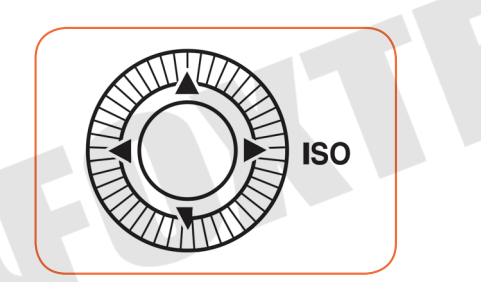

| - Ch                     |   |            |           |           | de.      | -  |
|--------------------------|---|------------|-----------|-----------|----------|----|
| ISO                      |   | HDMI       | 720150    |           |          |    |
| ISO AUTO                 |   |            |           |           |          |    |
| 100                      |   |            |           |           |          |    |
| 125                      | • |            |           |           |          |    |
| 160                      |   |            |           |           |          |    |
| 200                      |   | ISO 100    |           | ISO 32    | 200      |    |
| ♦ Select ● Enter  Cancel |   |            |           |           |          |    |
|                          |   |            |           |           |          |    |
| REC PHO                  |   | P POWER ST | CHG POWER | R BAND CH | PHOTO RE | EC |

### **Save Settings of the Camera**

Move down the switch when the camera is powered to save settings, move up the switch when the power is attached will re-power the camera with new settings.

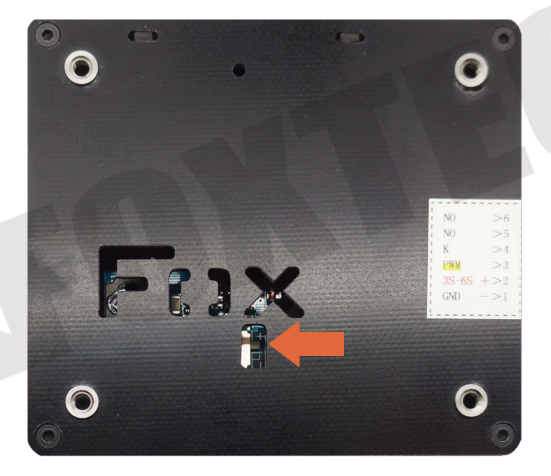

# Connect Camera to Pixhawk 2.1 and Reach PPK&RTK

1. Connect according to FC shutter signal type: Connect PWM signal wire to camera Pin 3 (PWM) and Pin1 (GND-).

2. Shutter Feedback for PPK: When used with PPK system, please lead out the camera Pin 5 (NO) and Pin

6 (NO), and connect them to PPK or RTK system.

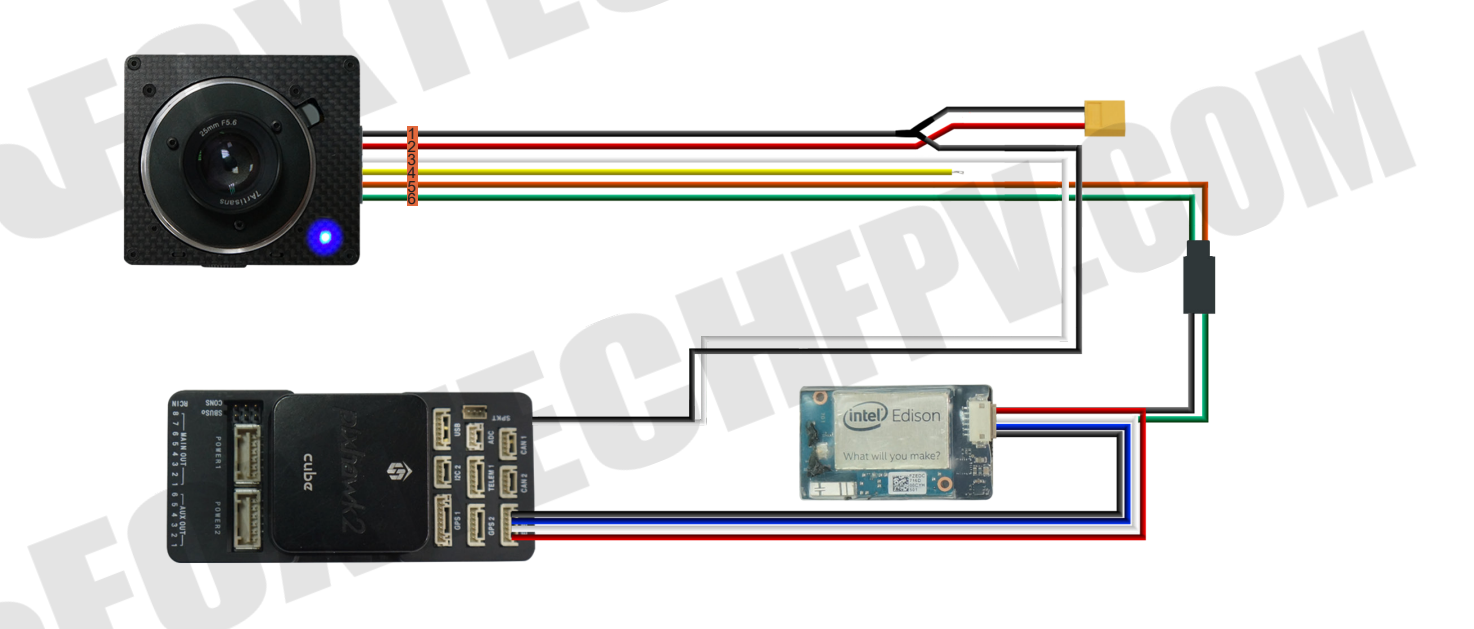

### **Notes on Using the Camera**

Avoid rough handling, disassembling, modifying, physical shock, or impact such as hammering, dropping, or stepping on the product. Be particularly careful of the lens.

This content is subject to change. Download the latest version from <u>https://www.foxtechfpv.com/foxtech-map-01-camera.html</u> For everyday updates, please follow Foxtech facebook page"<u>Foxtechhobby</u>". YouTube Channel: <u>Foxtech</u>